## Cbord GET

1. Download the GET application from either the Apple Store or Google Play

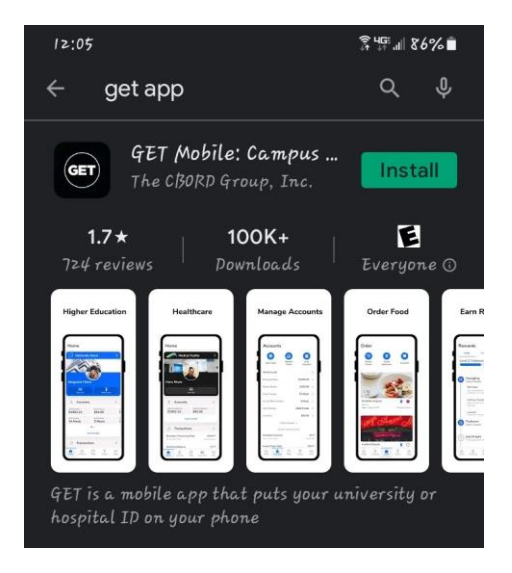

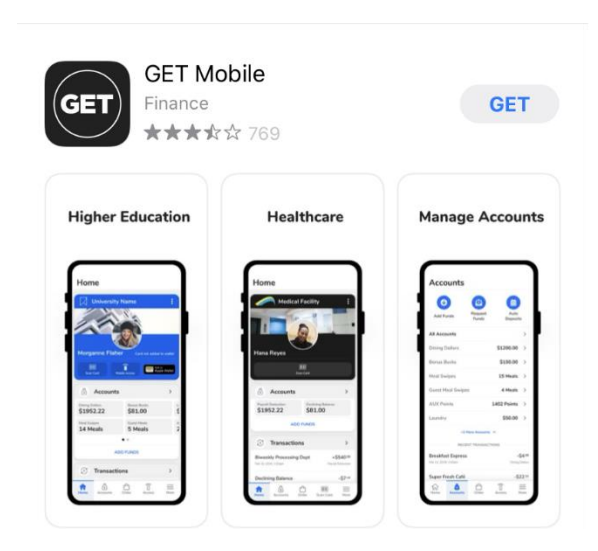

2. Select Your Institution, when selecting SMCM please type out Saint Mary's

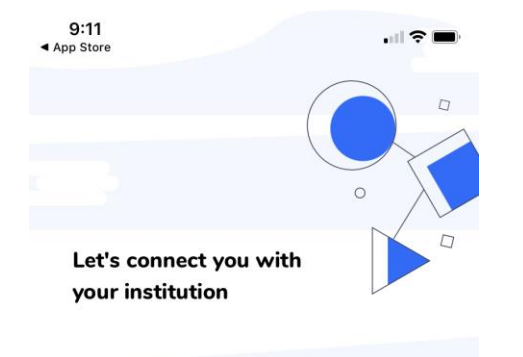

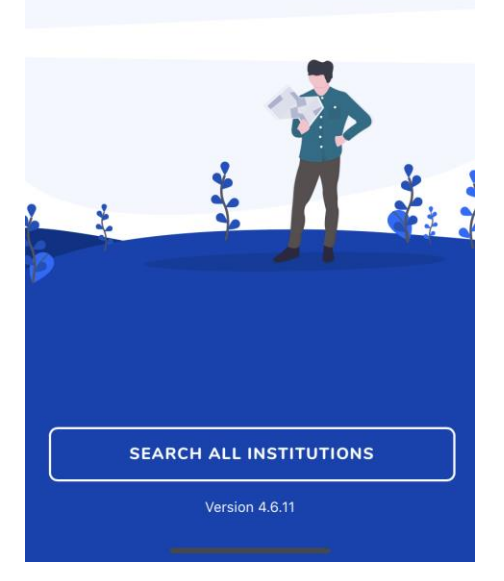

| 12:33 🔅 🦉 🖉 🔊                      |   |
|------------------------------------|---|
| <b>Back</b> Select Institution     |   |
| Q Saint M                          | 8 |
| College of Saint Mary              | > |
| Mount Saint Mary College           | > |
| Saint Mary's College of California | > |
| Saint Mary's College of Maryland   | > |
| University of Saint Mary           | > |

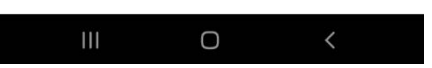

3. Sign in using your SMCM email address and current password

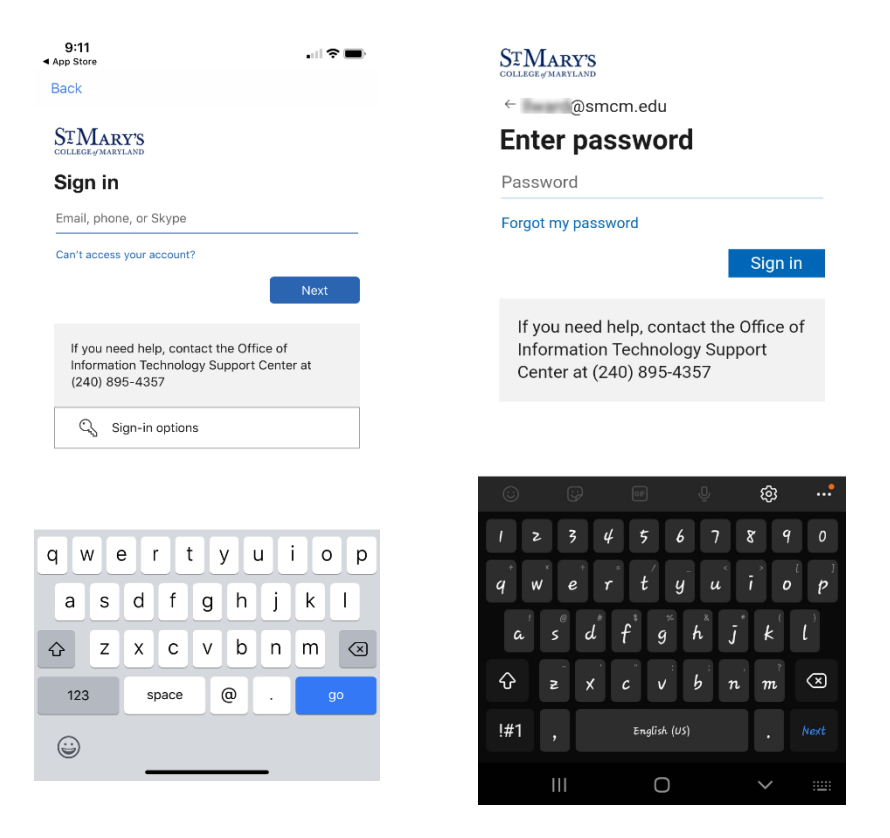

## 4. Select a 4 digit pin

| 12:06 | 常 場                |    |  |  |
|-------|--------------------|----|--|--|
| ×     |                    |    |  |  |
|       | Create a 4 digit F | IN |  |  |
|       | 0000               |    |  |  |
|       |                    |    |  |  |
| 1     | 2                  | 3  |  |  |
| 4     | 5                  | 6  |  |  |
| 7     | 8                  | 9  |  |  |
|       | 0                  | ×  |  |  |
| 111   | Ο                  | <  |  |  |

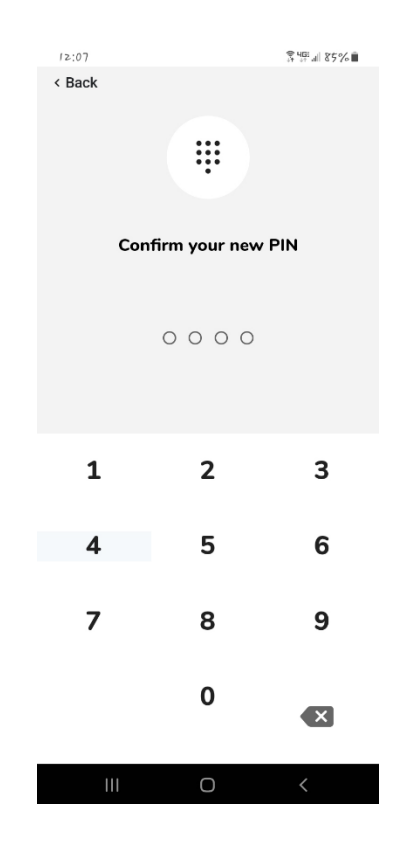

You have successfully installed and logged into the GET application. You will now be able to deposit funds onto your OneCard, purchase Food from Solomons Kitchen and upload a new OneCard photo.

| Saint Mary's College of Maryland |         |  |  |  |
|----------------------------------|---------|--|--|--|
|                                  |         |  |  |  |
| S Accounts                       |         |  |  |  |
| General Debit Plan \$0.00        |         |  |  |  |
| ADD FUNDS                        |         |  |  |  |
| Transactions                     |         |  |  |  |
| ALL TRANSACTIONS                 |         |  |  |  |
| Crder                            |         |  |  |  |
| START AN ORDER                   |         |  |  |  |
| Home Accounts Order St           | ettings |  |  |  |